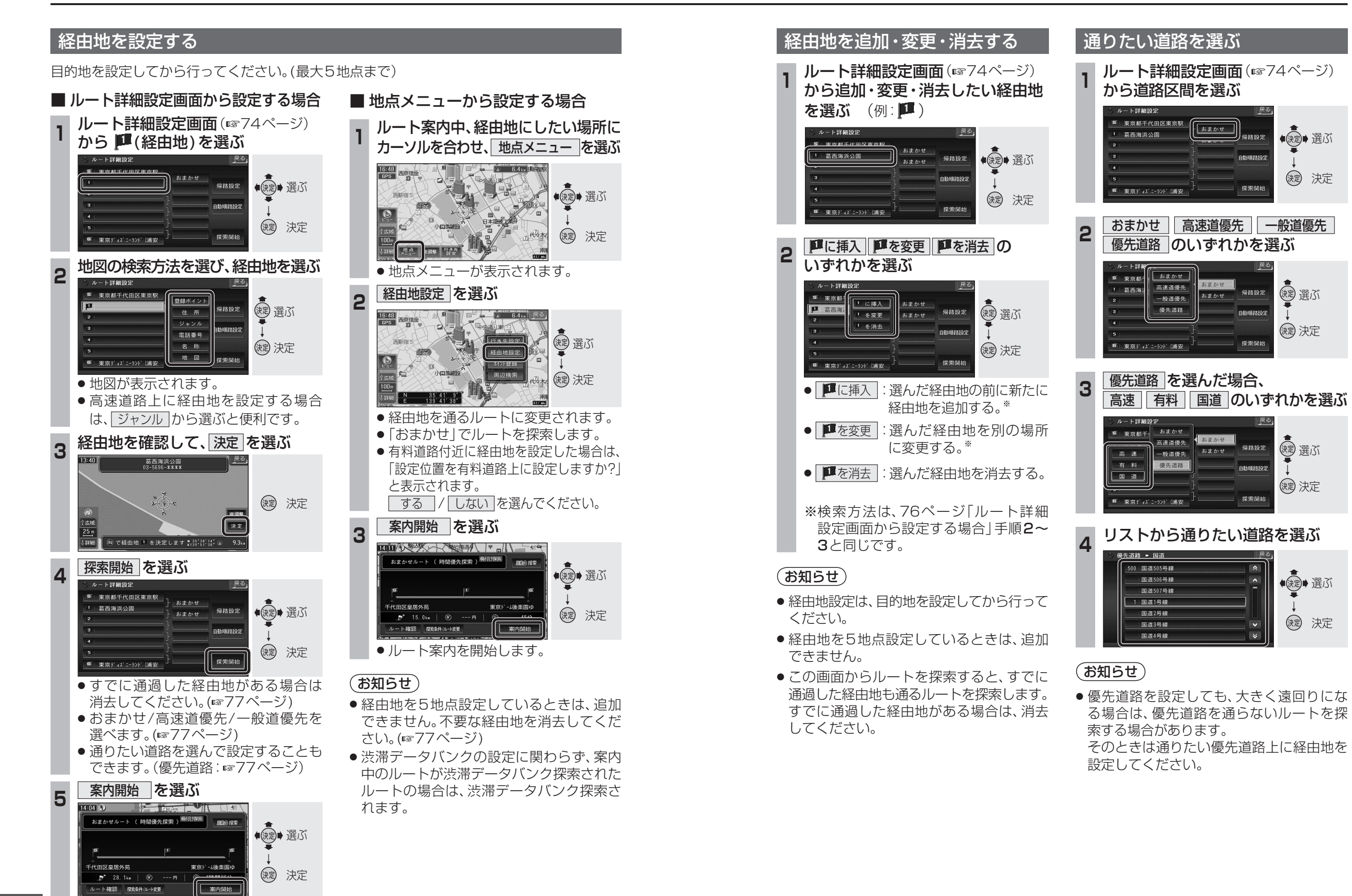

76

ナビゲーション

ル

トを編集する